## BRUKERVEILEDNING – STG28.NO Bestillingsportal R14

Klikk på ikonene / skriv ut i toppmeny for å se / skrive ut menyer

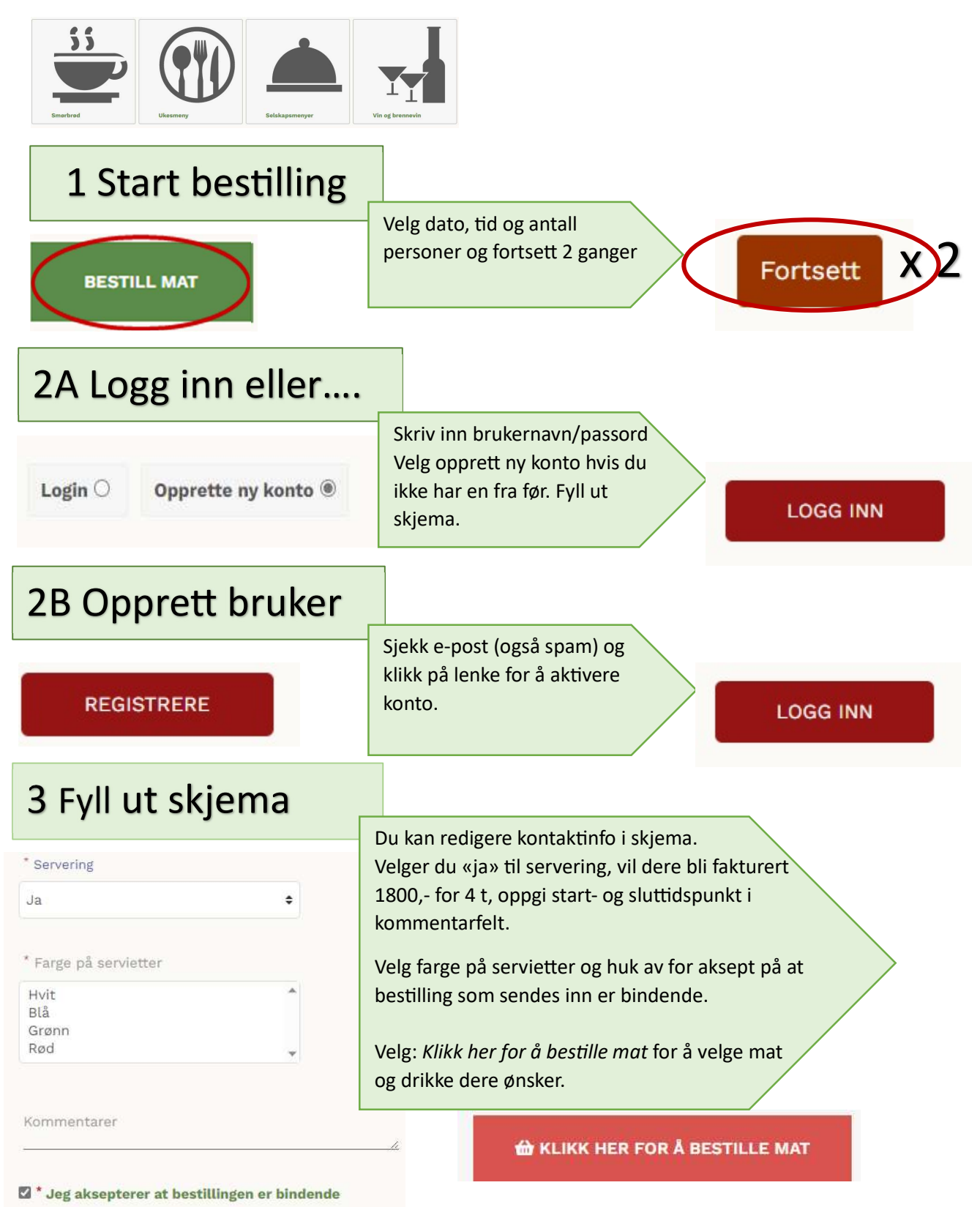

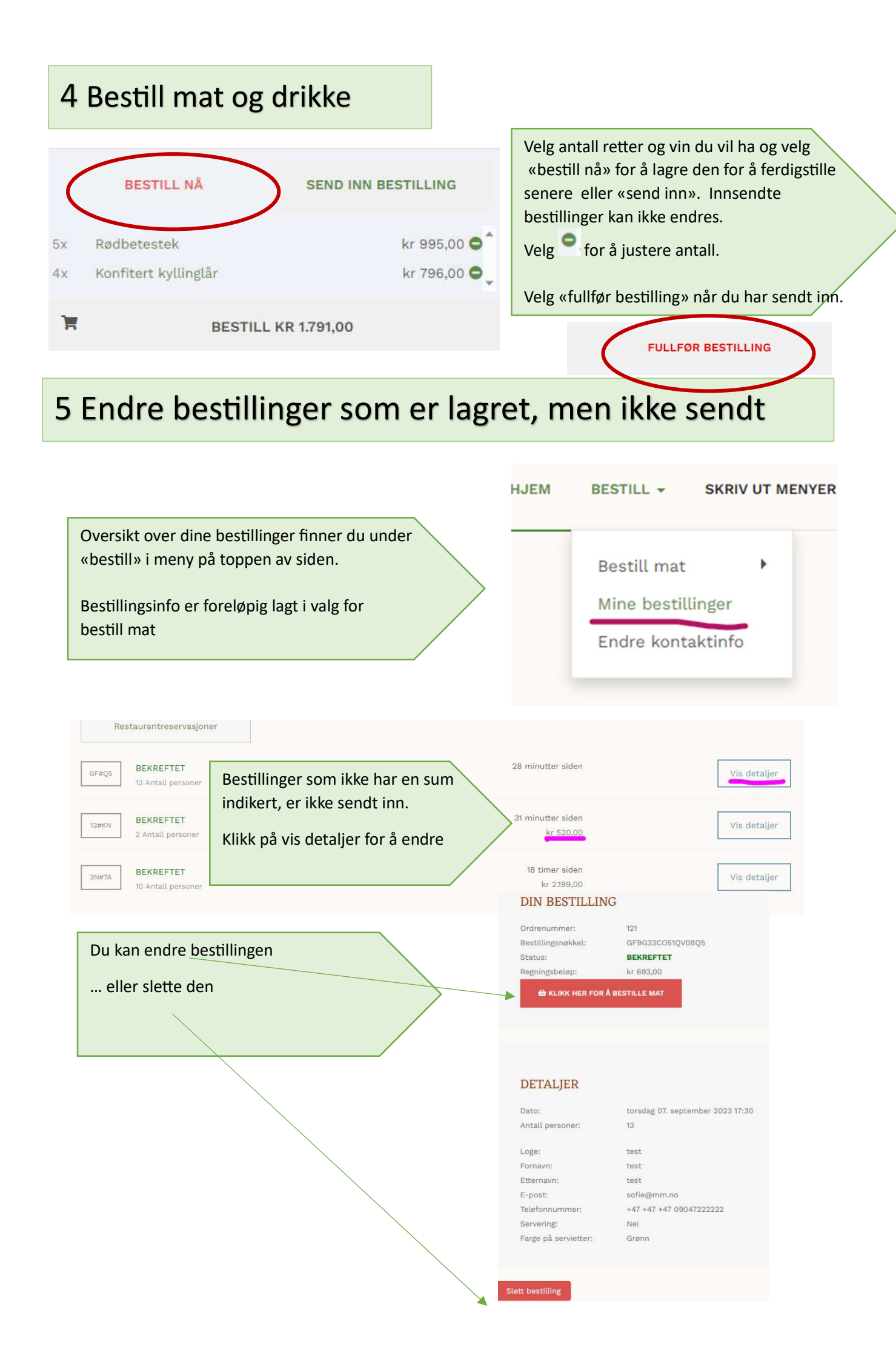